## CARA MENJALANKAN PROGRAM

1. Pertama kita buka web server terlebih dahulu. Disini saya menggunakan laragon versi 6.0. tampilannya seperti gambar di bawah ini

| 🔵 Laragon Full | 6.0 220916 php-8.1.11-nts-Win32-vs16-x64 [NTS] 10.242.122.11 | 6          |            | $\times$ |
|----------------|--------------------------------------------------------------|------------|------------|----------|
| 4              | Menu                                                         |            | <u>h</u> ? | \$       |
| © Leo K        | If you find Laragon helpful, please star it or <b>donate</b> |            |            |          |
|                |                                                              |            |            |          |
|                |                                                              |            |            |          |
|                |                                                              |            |            |          |
|                |                                                              |            |            |          |
| Ayear from no  | w you may wish you had started today.                        |            |            |          |
| Start.         | All 🚳 Web 📑 Database                                         | - Terminal | Root       |          |

 Kemdian klik Start All untuk menjalankan web server yakni Apache dan MySQL. Ketika kita mengklik start all maka ada pemberitahun seperti gambar dibawah ini. Bahwa kita sudah berhasil menjalankan Apache dan MySQL.

| 🕤 Laragon Full 6.0 2 | 220916 php-8.1.11-nts-Win32-vs16-x64 [NTS] 10.242.122.116 |          |    | ×  |
|----------------------|-----------------------------------------------------------|----------|----|----|
| ý,                   | Menu                                                      | <u>h</u> | ?  | \$ |
|                      | Apache httpd-2.4.54-win64-VS16 started 80 Reload          |          |    |    |
| © Leo K              | MariaDB mariadb-10.3.38-winx64 started 3306               |          |    |    |
|                      |                                                           |          |    |    |
|                      |                                                           |          |    |    |
|                      |                                                           |          |    |    |
|                      |                                                           |          |    |    |
|                      |                                                           |          |    |    |
|                      |                                                           |          |    |    |
|                      |                                                           |          |    |    |
|                      |                                                           |          |    |    |
|                      |                                                           |          |    |    |
|                      |                                                           |          |    |    |
|                      |                                                           |          |    |    |
| Stop                 | 🚱 Web 📑 Database 🛛 🔤 Terminal                             | Roo      | ot |    |

3. Selanjutnya melalui laragon dengan cara klik kanan pada space kosong pada laragon maka akan muncul menu beberapa pilihan terlihat seperti gambar dibawah ini

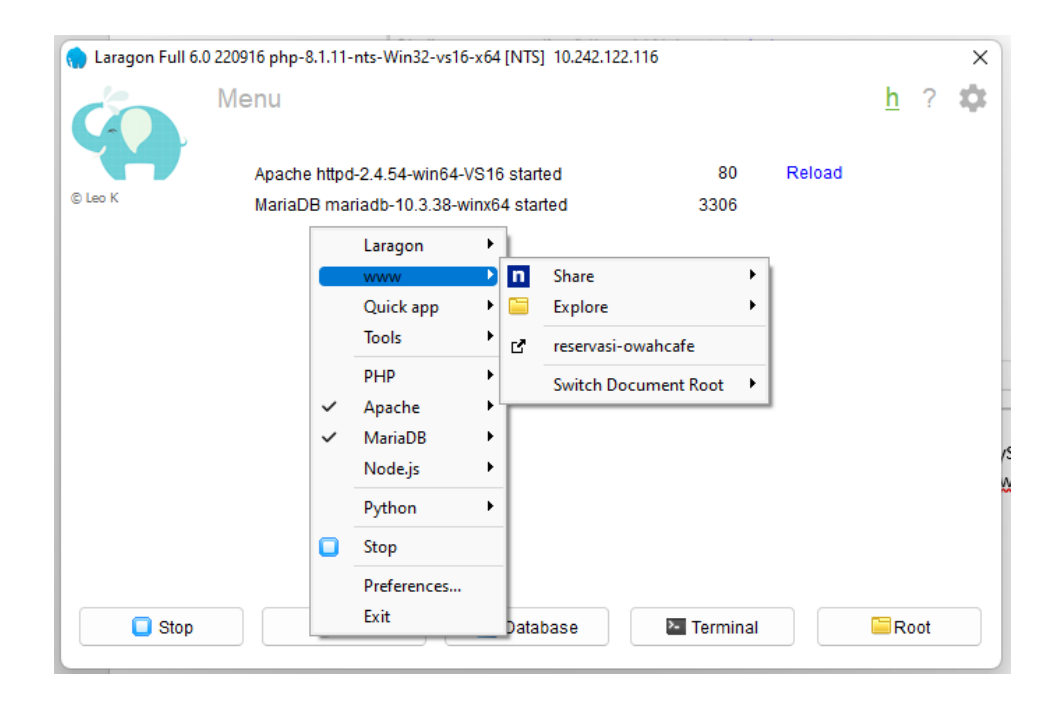

4. Kemudian kita arahkan kursornya pada tulisan www, dan kita dapat mengklik reservasi-owahcafe maka akan muncul menu login dari proyek kita seperti gambar di bawah ini. Atau bisa langsung menggunakan browser melalui <u>http://reservasi-owahcafe.test</u>

|                                                                                                    | Food Menu                                                            |                                                                                       |                                                            |
|----------------------------------------------------------------------------------------------------|----------------------------------------------------------------------|---------------------------------------------------------------------------------------|------------------------------------------------------------|
|                                                                                                    | Our List M                                                           | enu                                                                                   |                                                            |
|                                                                                                    | Menu Poods Reverages                                                 | Menu<br>Snacks                                                                        |                                                            |
|                                                                                                    |                                                                      |                                                                                       |                                                            |
| Toast Vanilla Cream                                                                                           | Rp 30.000                                                            | Crossaint                                                                             | Rp 25.00                                                   |
| Sliced bread that has been browned by radia<br>a Maillard reaction altering the flavor of the b               | nt heat. The browning is the result of read and making it firmer     | A buttery, flaky, viennoiserie pastry insp<br>but using the French yeast-leavened lan | ired by the shape of the Austrian kipferl<br>ninated dough |
| Sandwich                                                                                                    | Rp 40.000                                                            |                                                                                       |                                                            |
| A food typically consisting of vegetables, slic<br>between slices of bread, or more generally an<br>container | ed cheese or meat, placed on or<br>ny dish wherein bread serves as a |                                                                                       |                                                            |
|                                                                                                    |                                                                      |                                                                                       |                                                            |
|                                                                                                    |                                                                      |                                                                                       |                                                            |

5. Untuk pelanggan yang ingin melakukan reservasi dapat mengklik tombol *book a table* di sebelah kanan atas untuk registrasi dan login

 Untuk admin dan owner, kita bisa mengakses melalui halaman yang sama di <u>http://reservasi-owahcafe.test/admin</u>

|          | <b>Owah</b> CAFE           |  |
|----------|----------------------------|--|
| Masi     | uk Untuk Melihat Dashboard |  |
| Username | *                          |  |
| Password | ۵                          |  |
| Masuk    |                            |  |
|          |                            |  |
|          |                            |  |

7. Untuk admin bisa login menggunakan

| Username | : admin |
|----------|---------|
| Password | : admin |

| 👳 OWAH CAFE | ≡                                                              |       |                      |             | e                                 | Log Out   |
|-------------|----------------------------------------------------------------|-------|----------------------|-------------|-----------------------------------|-----------|
| 🧑 Admin     | Dashboard                                                      |       |                      |             | Admin /                           | Dashboard |
| Dashboard   | Transaksi Penjualan Bul S= Pendapatan Bulan Ini<br>8 Transaksi |       | Pelanggan Te         | erdaftar    | Transaksi Hari Ini<br>0 Transaksi |           |
| 🞬 Master    |                                                                |       |                      |             |                                   |           |
| Transaksi   | 11 Menu Terlaris                                               | 💄 Per | ijualan Terakhii     | r Bulan Ini |                                   |           |
| Laporan     | Makanan                                                        |       |                      |             |                                   |           |
|             | Toast Vanilla Cream                                            | No    | Tanggal<br>Reservasi | Customer    | Nama Items                        | Qty       |
|             | Terjual 24 Item                                                | 1     | 2023-08-25           | Severa      | Onion Rings                       | 1         |
|             | Crossaint                                                      | 2     | 2023-08-19           | Severa      | Tahu Cabai Garam                  | 1         |
|             | Terjual 14 Item                                                | 3     | 2023-08-05           | tegar       | Sandwich                          | 1         |
|             | Sandwich                                                       | 4     | 2023-08-05           | tegar       | Cocoa-Capuccino                   | 1         |
|             | Terjual 9 Item                                                 | 5     | 2023-08-16           | Severa      | Toast Vanilla Cream               | 2         |
|             | Minuman                                                        | 6     | 2023-08-16           | Severa      | Caffe Latte                       | 1         |
|             | Caramel Machiatto                                              | 7     | 2023-08-16           | Severa      | Ristretto-Bianco                  | 1         |
|             | Terjual 12 Item                                                | 8     | 2023-08-16           | Severa      | Crossaint                         | 1         |

8. Untuk owner bisa login menggunakan

| Username | : owner |
|----------|---------|
| Password | : owner |

| 👲 OWAH CAFE                                    |                                                                                |       |                                |             | (                                 | Log Out  |
|------------------------------------------------|--------------------------------------------------------------------------------|-------|--------------------------------|-------------|-----------------------------------|----------|
| 🧑 Owner                                        | Dashboard                                                                      |       |                                |             | Admin )                           | Dashboan |
| <ul> <li>Dashboard</li> <li>Laporan</li> </ul> | Transaksi Penjualan Bul 5= Pendapatan Bulan Ini<br>8 Transaksi Rp 2.289.000,00 | 1     | Pelanggan Te<br>9 Pelanggan    | erdaftar    | Transaksi Hari Ini<br>0 Transaksi |          |
|                                                | Y1 Menu Terlaris                                                               | 💄 Per | ijualan Tera <mark>k</mark> hi | r Bulan Ini |                                   |          |
|                                                | Makanan<br>Toast Vanilla Cream                                                 | No    | Tanggal<br>Reservasi           | Customer    | Nama Items                        | Qty      |
|                                                | Terjual 24 Item                                                                | 1     | 2023-08-25                     | Severa      | Onion Rings                       | 1        |
|                                                | Crossaint                                                                      | 2     | 2023-08-19                     | Severa      | Tahu Cabai Garam                  | 1        |
|                                                | Terjual 14 Item                                                                | 3     | 2023-08-05                     | tegar       | Sandwich                          | 1        |
|                                                | Sandwich                                                                       | 4     | 2023-08-05                     | tegar       | Cocoa-Capuccino                   | 1        |
|                                                | Terjual 9 Item                                                                 | 5     | 2023-08-16                     | Severa      | Toast Vanilla Cream               | 2        |
|                                                | Minuman                                                                        | 6     | 2023-08-16                     | Severa      | Caffe Latte                       | 1        |
|                                                | Caramel Machiatto                                                              | 7     | 2023-08-16                     | Severa      | Ristretto-Bianco                  | 1        |
|                                                | Terjual 12 Item                                                                | 8     | 2023-08-16                     | Severa      | Crossaint                         | 1        |